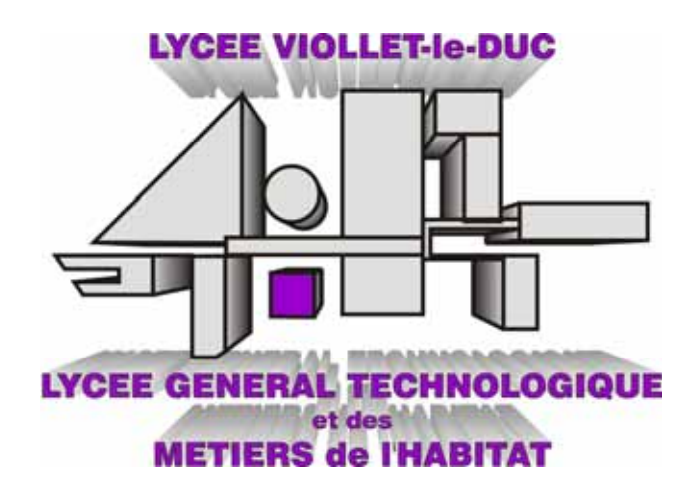

### S.T.I. GENIE ENERGETIQUE

Série VII - TP 4

## **AUTOMATI SME**

# DOSSIER TECHNIQUE

Maquette Minireg débit

\* UTILISATION DU LOGICIEL SPIWIN

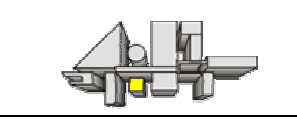

Date :

#### I MODIFICATION D'UNE RECETTE

- 1) Sur la barre d'icône supérieure, cliquer sur le cinquième icône en partant de la gauche.
- 2) Double-cliquer sur le fichier niveau.rec ou débit.rec ou temp.rec
- 3) Modifier les paramètres désirés, sans appuyer sur la touche entrée.
- 4) Valider vos modifications soit en cliquant sur OK soit en appuyant sur la touche entrée.
- 5) Supprimer le texte contenu dans la case fichier et remplacer le par le nom de fichier désiré.
- 6) Ne pas oublier le commentaire.
- 7) Valider en cliquant sur « OK ».

#### II LANCEMENT D'UN ESSAI

- 1) Sur la barre d'icône supérieure, cliquer sur le sixième icône en partant de la gauche.
- 2) Double-cliquer sur le fichier recette que vous venez de créer.
- 3) La recette s'affiche et vous pouvez alors contrôler les paramètres, cliquer sur « OK ».
- 4) Supprimer le texte contenu dans la case « nom de l'essai » et remplacer le par le nom de l'essai désiré.
- 5) Valider en cliquant sur « OK », mais assurez vous auparavant que la pompe de l'installation fonctionne.

#### **III IMPRESSION DES COURBES**

- 1) Sur la barre d'icône supérieure, cliquer sur le deuxième icône en partant de la droite.
- 2) Dans la fenêtre qui vient de s'ouvrir cliquer sur le deuxième icône en partant de la gauche.
- 3) Trouver le dossier Miniflp qui se trouve sous C:\. Double-cliquer sur le dossier essai que vous venez de créer.
- 4) Double-cliquer sur le fichier « sp.pt »
- 5) Dans la fenêtre cliquer sur le deuxième icône en partant de la gauche.6) Double-cliquer sur le fichier « op.pt »
- 7) Dans la fenêtre cliquer sur le deuxième icône en partant de la gauche.
- 8) Double-cliquer sur le fichier « pv.pt »
- 9) Dans la fenêtre cliquer sur le deuxième icône en partant de la droite pour avoir les paramètres imprimés avec la courbe.
- 10) Dans la fenêtre cliquer sur le premier icône en partant de la droite pour imprimer votre courbe ( vérifier que le sélecteur de l'imprimante est bien orienté vers le bon poste informatique).